## e 研修 【安否確認】

[Simple e-Learning Management System Plus]

## 操作説明書【管理者機能】

(安否確認・対象者設定編)

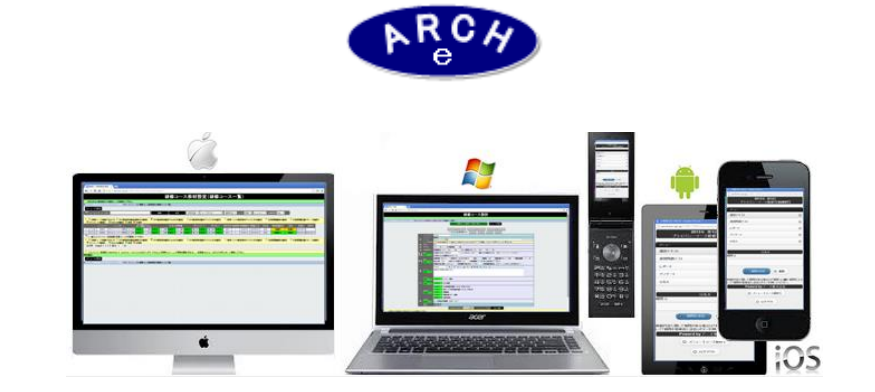

2015年3月 Ver.3.7 アーチ株式会社

#### e研修管理機能 安否確認·対象者設定

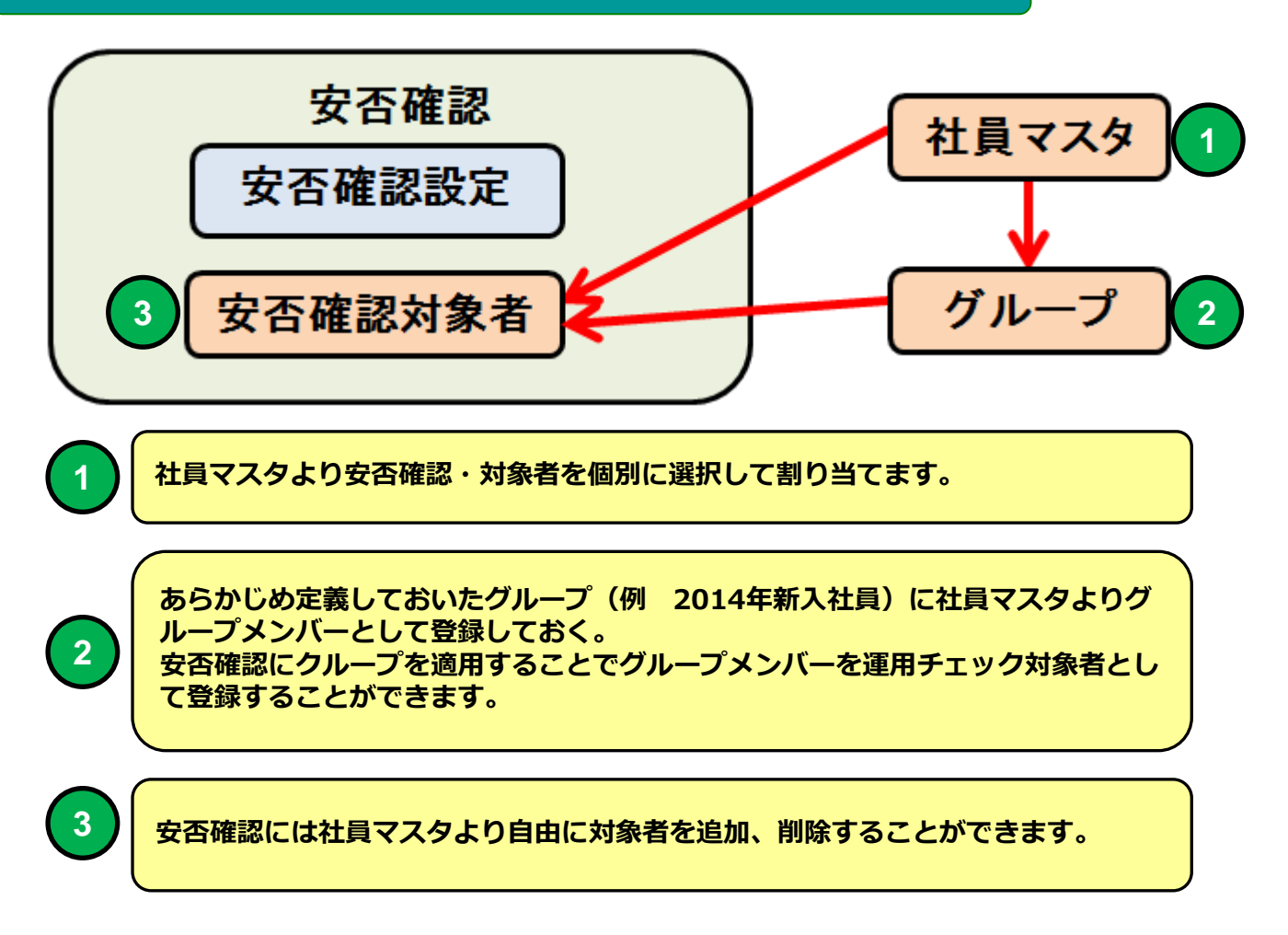

e 研修では 先に登録済の社員マスタより安否確認に対象者を簡単に 登録することができます。

あらかじめグループに社員マスタよりメンバーとして登録しておくと 安否確認にグループを適用することで簡単に対象者登録できます。

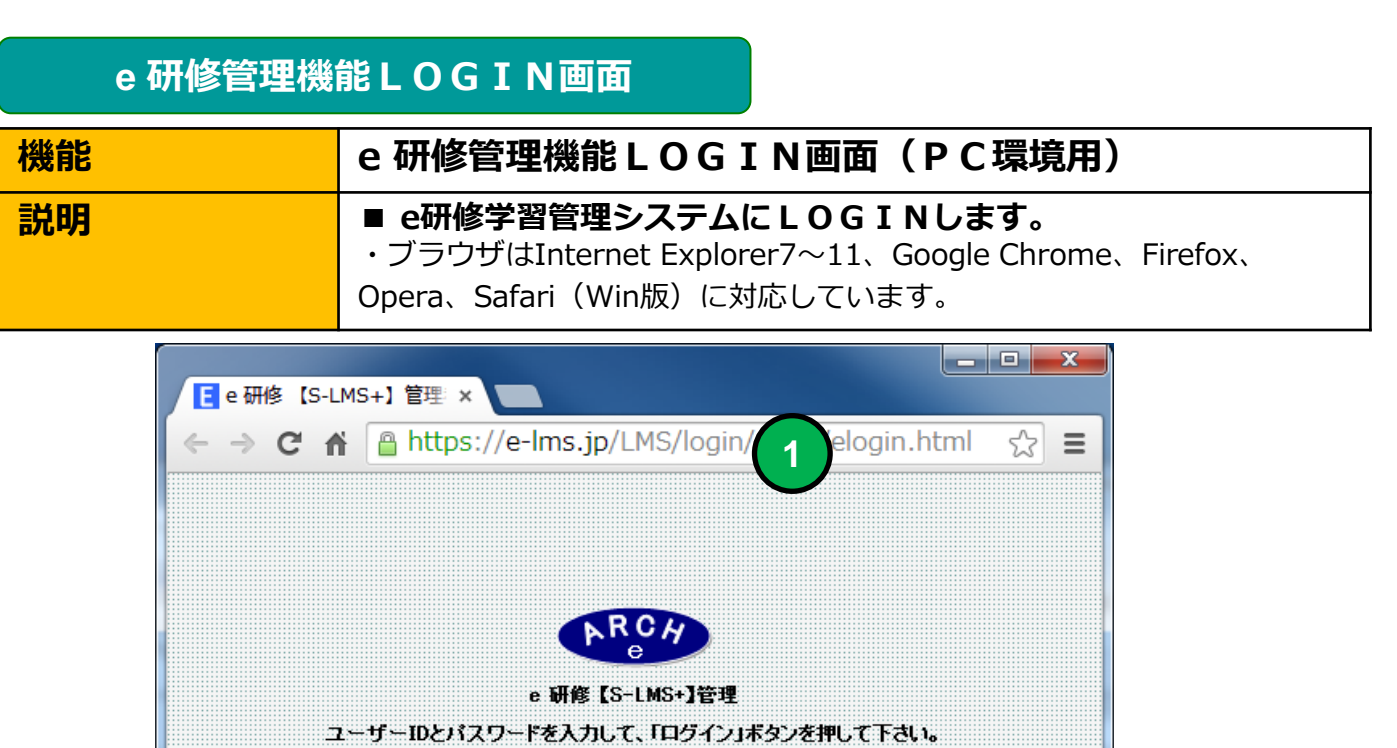

| ARC4                                                  |  |
|-------------------------------------------------------|--|
| e 研修【S-LMS+】管理<br>ユーザーIDとパスワードを入力して、「ログイン」ボタンを押して下さい。 |  |
| 2<br>ユーザーID: 000001<br>パスワード:                         |  |
| ログイン                                                  |  |
| 4                                                     |  |
| <u> </u>                                              |  |
| 1 当社から通知された契約済URLを指定します。                              |  |
| 2 当社から通知された管理者用「ユーザー I D」を指定します。                      |  |
|                                                       |  |

当社から通知された管理者用「パスワード」を指定します。

「ログイン」ボタンをクリックすると「e研修メニュー」画面に移動します。

# e 研修メインメニュー(e 研修設定タブ) 機能 e 研修メインメニュー(e 研修設定タブ) 説明 ●安否確認設定 ・安否確認を定義(実施期間)します。 ●安否確認・対象者設定 ・安否確認に「社員マスタ」に登録した社員より対象者を割り当てます。 ●安否確認・実施管理 ・安否確認の実施状況を管理します。

| ■ e研修 [S-LMS+] メイ:×                                                 |     |
|---------------------------------------------------------------------|-----|
| ← → C Attps://e-lms.jp/LMS/1007/menu.php?mode=                      | * = |
| e 研修【S-LMS+】メインメニュー 権限【総合管理者】                                       | ?   |
|                                                                     |     |
| ▶【アーチ株式会社】ログイン:松元神社 ▶▶ メニュー 自動更新 停止 ▼                               |     |
| e研修管理 運用チェック 安否確認 マス久設定 サポート                                        |     |
| 安否確認設定 🌣                                                            |     |
|                                                                     |     |
| 1 安否確認·対象者設定 🦀                                                      |     |
| <b>*</b>                                                            |     |
| 安否確認・実施管理 🗯                                                         |     |
|                                                                     |     |
|                                                                     |     |
|                                                                     |     |
| e 研修 [S-LMS+]<br>[Simple e-Learning Management System Plus Ver 3.5] |     |
| <u>◎</u> ログアウト                                                      |     |
|                                                                     |     |

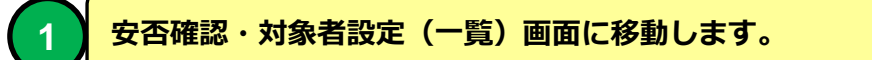

#### 安否確認・対象者設定(一覧)

| 機能 | 安否確認・対象者設定(一覧)                                        |
|----|-------------------------------------------------------|
| 説明 | ■安否確認・テーマチェック対象者を割り当てます<br>・社員マスタよりより安否確認に対象者を割り当てます。 |

|    | 安否確認                                                        | ?・対象        | 皆設定 (- ×    |                   |          |             |      |     |      |           |           |      |            |            |  |
|----|-------------------------------------------------------------|-------------|-------------|-------------------|----------|-------------|------|-----|------|-----------|-----------|------|------------|------------|--|
| 4  | ← → C Attps://e-lms.jp/LMSCon/1000/group_lst3.php?page=1    |             |             |                   |          |             |      |     |      |           |           |      |            |            |  |
|    | 🏘 安否確認·対象者設定(一覧) 👘 👘 📀 📀                                    |             |             |                   |          |             |      |     |      |           |           |      |            |            |  |
|    |                                                             |             |             |                   |          |             |      |     |      |           |           |      |            |            |  |
| ÞΕ | ↓【 #時代会社】ログク:管理者 ( ) メニュー ) ) 安否確認: 対象者設定(一覧)               |             |             |                   |          |             |      |     |      |           |           |      |            |            |  |
|    |                                                             |             |             |                   |          |             |      |     |      |           |           |      |            |            |  |
|    | 夕 安否コード・安否確認名<br>・実施年度・▼ ・運用状況・▼ ソート 昇順 ▼ 安否コード ▼ 自動更新 停止 ▼ |             |             |                   |          |             |      |     |      |           |           |      |            |            |  |
| 8  | <b>1</b> (72                                                | 確認対         | はまで登録できま    | ます】               |          |             |      |     |      |           |           |      |            |            |  |
|    |                                                             |             | 対象者<br>登録状況 | 対象人数              | 安否コード    | 安否確認名       | 実施年  | 実施月 | 実施回数 | 運用開始日     | 運用終了日     | 運用状況 | 日緑笠        | 更新日        |  |
| 1  |                                                             | <b>2</b>    | 準備中         | 3                 | 000001   | 安否実施1(定期訓練) | 2015 | 3   | 1    | 2015/3/17 | 2015/3/17 | 実施中  | 2015-03-17 | 2015-03-18 |  |
| 2  | 2022<br>1022                                                | <b>2</b> #  | 準備中         | 0                 | 000002   | 安否実施2       | 2015 | 3   | 1    | 2015/3/18 | 2015/3/18 | 準備中  | 2015-03-18 | 2015-03-18 |  |
| 3  | 193<br>193                                                  | <b>Ž</b> #: | 堂跡元了        | U                 | 000003   | 女告美施3(定期調練) | 2015 | 3   | I    | 2015/3/18 | 2015/3/18 | 美胞甲  | 2015-03-18 | 2015-03-18 |  |
|    |                                                             |             |             |                   |          |             |      |     |      |           |           |      |            |            |  |
|    |                                                             |             |             |                   |          |             |      |     |      |           |           |      |            |            |  |
|    |                                                             |             |             |                   |          |             |      |     |      |           |           |      |            |            |  |
|    |                                                             |             |             |                   |          |             |      |     |      |           |           |      |            |            |  |
|    |                                                             |             |             |                   |          |             |      |     |      |           |           |      |            |            |  |
|    |                                                             |             |             |                   |          |             |      |     |      |           |           |      |            |            |  |
| 8  | <b>2</b> [安君                                                | 確認対         | はまで登録できま    | ます】               |          |             |      |     |      |           |           |      |            |            |  |
| ß  | ]件 Pa                                                       | ge (1)      | 1】表示 10     | • 行 画面            | i表示小▼SL  | ZE          |      |     |      |           |           |      |            |            |  |
|    | /=                                                          | 一戻る         |             |                   |          |             |      |     |      |           |           |      |            |            |  |
|    | A株式会社                                                       | 1 ログ・       | イン:管理者A)    | )) <u>x</u> _1-)) | ·安古確認·対象 | 皆設定(状況一覧)   |      |     |      |           |           |      |            |            |  |
|    |                                                             |             |             |                   |          |             |      |     |      |           |           |      |            |            |  |
|    |                                                             |             |             |                   |          |             |      |     |      |           |           |      |            | • •        |  |

#### 安否確認・対象者設定(一覧) 画面

#### 安否確認・対象者を割り当てる運用安否確認を一覧表示します。

安否確認・対象者設定(テーマー覧)

2

1

1

2

### 🍇 安否確認·対象

| ÞΚ | A株式会社 | 1 ログ | イン:管理者A )   | • x=+ • | 安否確認。対象者 | <b>設定(一覧)</b> |              |
|----|-------|------|-------------|---------|----------|---------------|--------------|
|    | ╧ᠴ᠆ᡰ  | 戻る   |             |         |          |               |              |
| P  | 安否コー  | ド安否  | 確認          |         |          | 検索            |              |
|    |       |      |             |         |          |               |              |
| 8  | 🕌 【安否 | 確認対象 | 象者を登録できま    | [す]     |          |               |              |
|    |       |      | 対象者<br>登録状況 | 対象人数    | 安否コード    | 安否確認名         | 実施年          |
|    | 40.4  | -    |             |         |          |               | <del> </del> |

| 1 | 5 <u>6</u> 3 | <b>4</b> # | 準個中  | 3 | 000001 | 女 合美施 1 (定期訓練) | 2015 |
|---|--------------|------------|------|---|--------|----------------|------|
| 2 | ţ            | <b>2</b> ‡ | 準備中  | 0 | 000002 | 安否実施2          | 2015 |
| 3 | ŝ            | <b>2</b> ‡ | 登録完了 | 0 | 000003 | 安否実施3(定期訓練)    | 2015 |

アイコンをクリックすると「安否確認設定」画面に移動します。

アイコンをクリックすると「安否確認・対象者設定(対象者一覧)」画面に移動し ます。

安否確認・対象者は社員マスタの登録社員より選択します。 安否確認に対象者を設定する場合は先に社員マスタに登録してください。

| 安否確認・対象 | 者設定(対象者一覧)          |
|---------|---------------------|
| 機能      | 安否確認・対象者設定(対象者一覧)   |
| 説明      | ■安否確認に割り当てた対象者を一覧表示 |

|        |             | 14         | 10.00                |           |                    |           |          |                     |         |                 |           |        |           |                                     |          |            | ≙ <b>- □ - X</b> |
|--------|-------------|------------|----------------------|-----------|--------------------|-----------|----------|---------------------|---------|-----------------|-----------|--------|-----------|-------------------------------------|----------|------------|------------------|
|        | 安否確認        | 、対象者       | 韻定 () × 🔻            |           |                    |           |          |                     |         |                 |           |        |           |                                     |          |            |                  |
| ←      | → C         | ' 🔒 h      | ittps://e-In         | ns.jp/LMS | Con/1000/gr        | oup_memt  | per_lst3 | .php?CC             | URSE_C  | ODE=0000        | )1&mode=& | page=1 |           |                                     |          |            | ☆ 〓              |
|        |             |            |                      |           | रू 7क ≣ज           | 44        | tz =л.   | <u>له ر</u>         | 141-    |                 | Z001E     | το     | 1 4450    |                                     |          |            | 0                |
|        |             |            |                      | 🔶 女1      | 合唯認                | /         | 百說.      | 足(メ                 | 了豕了     | 1一頁)            | 2015      | 年3月    | ] 弗3      | 回女合美他(定                             | 明訓釈)】    |            | •                |
|        |             |            |                      |           |                    |           |          |                     |         |                 |           |        |           |                                     |          |            |                  |
| ► I M  | 长会泪         | 1 ログイ      | (ン:管理者A)             |           | 安否確恐·対象者           | 設定(一覧) ▶▶ | 安否確忍:    | 対象者設定               | 対象者一覧   | <b>)</b>        |           |        |           |                                     |          |            |                  |
|        | 禄完了         |            | 準備中                  | 安香        | 截恐 対象者設計           | 2(一覧)に戻   | 3        | <del>  x</del> ==   | ーに戻る    |                 |           |        |           |                                     |          |            |                  |
|        | ines:       | 网络探        | 信徒者一管                |           | グループ商              | Ħ         |          |                     |         |                 |           |        |           |                                     |          |            |                  |
|        | ~ 0 4       |            |                      |           | , , , , , <u>,</u> |           |          |                     |         |                 |           |        |           |                                     |          |            |                  |
| P 1    | 〔名·管        | ⊈⊐⊢F•      | 社員番号                 |           |                    | 検索        |          | 全件                  | -本支店-   | ▼ -所属-          | ▼ -役職-    | ▼ 勤務   | 状態- 🔻 ソート | - 昇順 ▼ 管理コード ▼                      |          |            |                  |
|        |             |            |                      |           |                    |           |          |                     |         |                 |           |        |           |                                     |          |            |                  |
| A .    | × [安]       | 確認持        | な者を削除できま             | (す)       | 1 <b>6</b> 47      | 2114649   | -l-t-r=  | <b>3</b> ( <b>1</b> | 67. stt | <b>7.45.</b> T) | 1/20.1    | 1444   | 3448      | E.J. 4                              | 85274540 | 2440       | 東北口              |
|        | 1           | 2          | 000001               | 111月冊5    | 7-手-郎              | 20079     | 本店       | 開発部                 | 正社員     | 000001          | fbreb3    | 7414   | ALH       | t@zinman.in:mat.moto@arch.inc=nc.in | 動務       | 2015-02-09 | 2015-03-17       |
|        | 2           | 2          | 000002               |           | アーチ次郎              |           | 本店       | 開発部                 | 正社員     | 000002          | 29ibwy    |        | mat       | t@zipmap.p                          | 勤務       | 2015-02-09 | 2015-03-17       |
|        | 3           | &          | 000003               |           | アーチ三郎              |           | 本店       | 開発部                 | その他     | 000003          | ze6mjf    |        | mat       | t®zipmap.jp                         | 勤務       | 2015-02-12 | 2015-03-17       |
|        |             |            |                      |           |                    |           |          |                     |         |                 |           |        |           |                                     |          |            |                  |
|        |             |            |                      |           |                    |           |          |                     |         |                 |           |        |           |                                     |          |            |                  |
|        |             |            |                      |           |                    |           |          |                     |         |                 |           |        |           |                                     |          |            |                  |
|        |             |            |                      |           |                    |           |          |                     |         |                 |           |        |           |                                     |          |            |                  |
|        |             |            |                      |           |                    |           |          |                     |         |                 |           |        |           |                                     |          |            |                  |
|        |             |            |                      |           |                    |           |          |                     |         |                 |           |        |           |                                     |          |            |                  |
|        |             |            |                      |           |                    |           |          |                     |         |                 |           |        |           |                                     |          |            |                  |
|        | 全件          | 道択         | 部論                   | 安否        | 確認対象者一指            | 解除        |          |                     |         |                 |           |        |           |                                     |          |            |                  |
| 9      | × [安]       | 確認対        | <b>&amp; 者を削除でさま</b> | ミす】       |                    |           |          |                     |         |                 |           |        |           |                                     |          |            |                  |
| [3]    | † Pa        | ye [1/     | 1】 表示 1              | 0 •}7 ₪   | · 面表示 小 ▼ SI       | ZE        |          |                     |         |                 |           |        |           |                                     |          |            |                  |
|        | <u>xo</u> u | En 6 PI BK | 陕加石一見                |           | クルーク通              | H .       |          |                     |         |                 |           |        |           |                                     |          |            |                  |
| 8      | 缺完了         |            | 準備中 )                | 安否证       | 征恐 対象者設定           | 2(一覧)に戻   | 5        | ×==                 | ーに戻る    |                 |           |        |           |                                     |          |            |                  |
| ► E Al | 局(会社        | 1 ログイ      | (ン:管理者▲ ▶            |           | 安否確忍·対象者           | 設定(→覧) ▶▶ | 安否確忍     | 対象者設定               | 対象者一覧   | )               |           |        |           |                                     |          |            |                  |
|        |             |            |                      |           |                    |           |          |                     |         |                 |           |        |           |                                     |          |            |                  |

#### 安否確認・対象者設定(対象者一覧) 画面

#### 安否確認の実施対象者を一覧表示します。 安否確認対象者を解除(実施対象から外す)することができます。

#### 安否確認・対象者設定(対象者一覧)

| そ       氏名・管理コード・社員番号 |   |          |        |       |       | 1 検索 全件 |     |     |     |  |  |  |  |
|-----------------------|---|----------|--------|-------|-------|---------|-----|-----|-----|--|--|--|--|
| 8<br>8                |   |          |        |       |       |         |     |     |     |  |  |  |  |
|                       |   |          | 管理コード  | 社員番号  | 氏名    | ふりがな    | 本支店 | 所属  | 役職  |  |  |  |  |
| <b>V</b>              | 1 | <b>8</b> | 000001 |       | アーチー郎 |         | 本店  | 開発部 | 正社員 |  |  |  |  |
| $\left( 2 \right)$    | 2 | 3        | 000002 |       | アーチ次郎 |         | 本店  | 開発部 | 正社員 |  |  |  |  |
| 2 2 3 0000<br>3 0000  |   | 000003   |        | アーチ三郎 |       | 本店      | 開発部 | その他 |     |  |  |  |  |

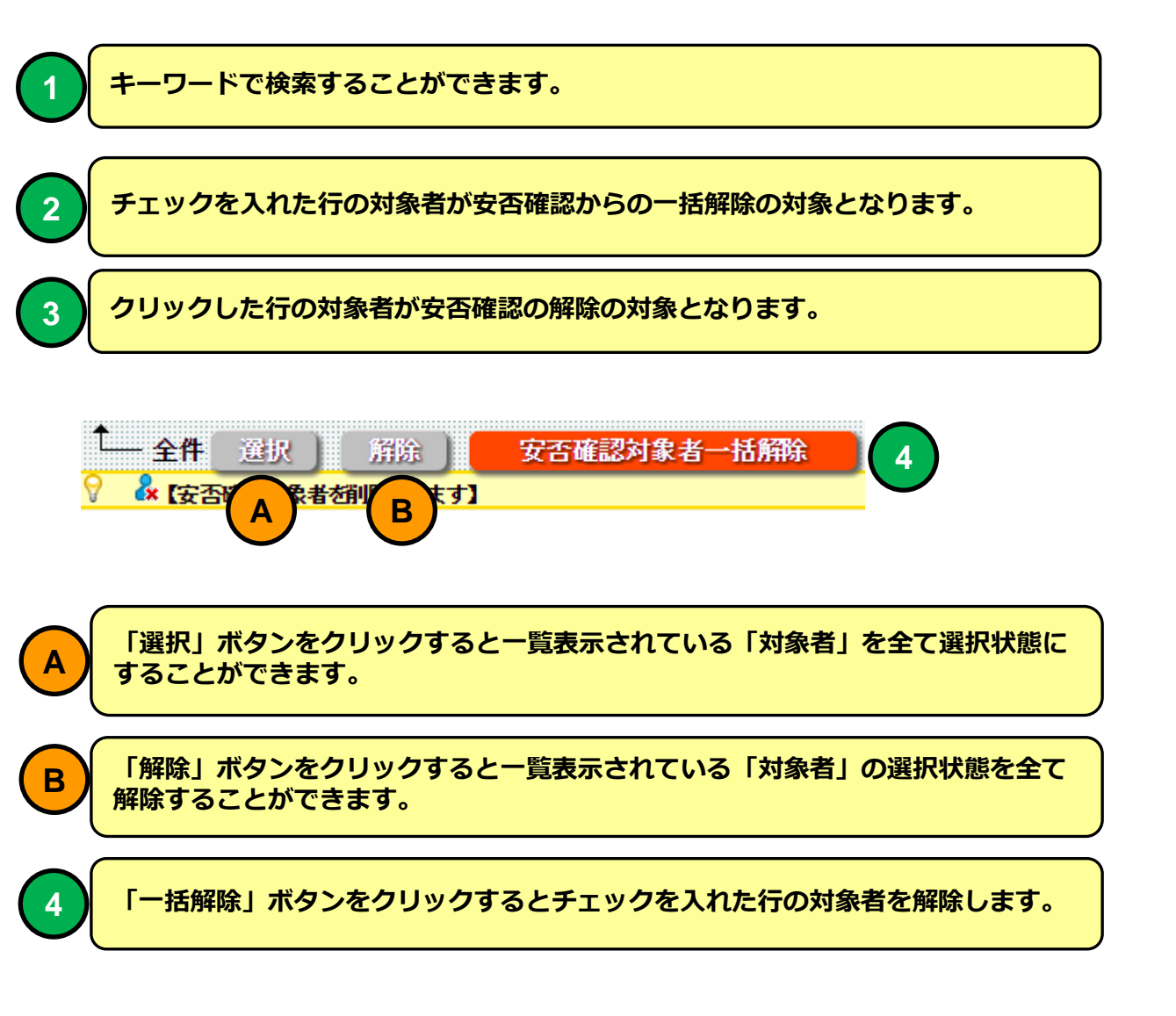

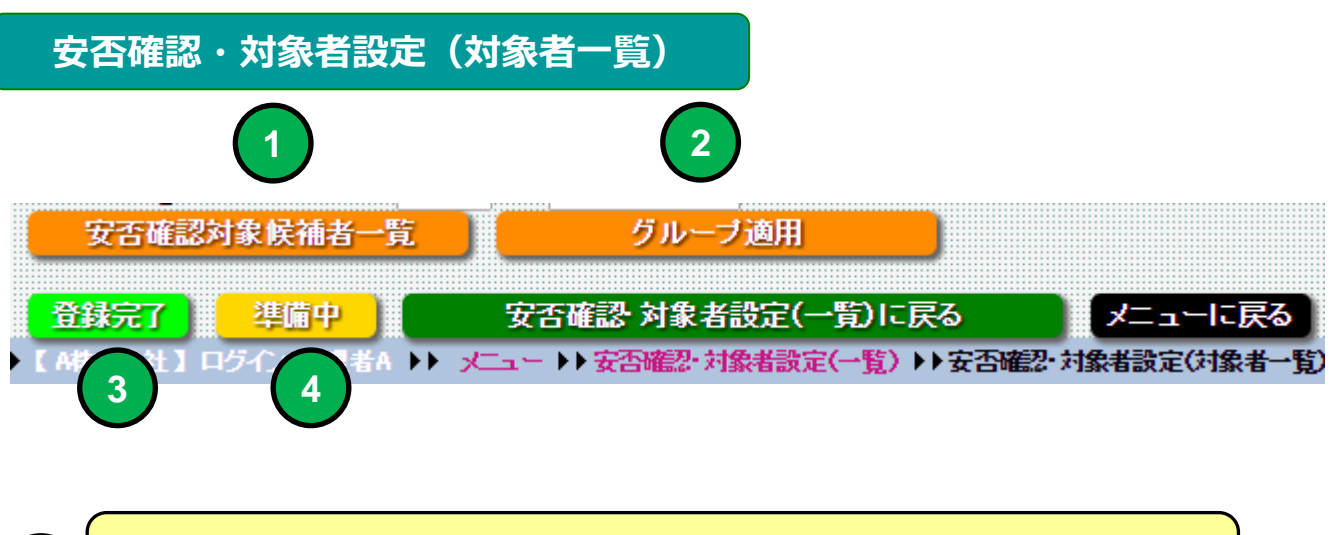

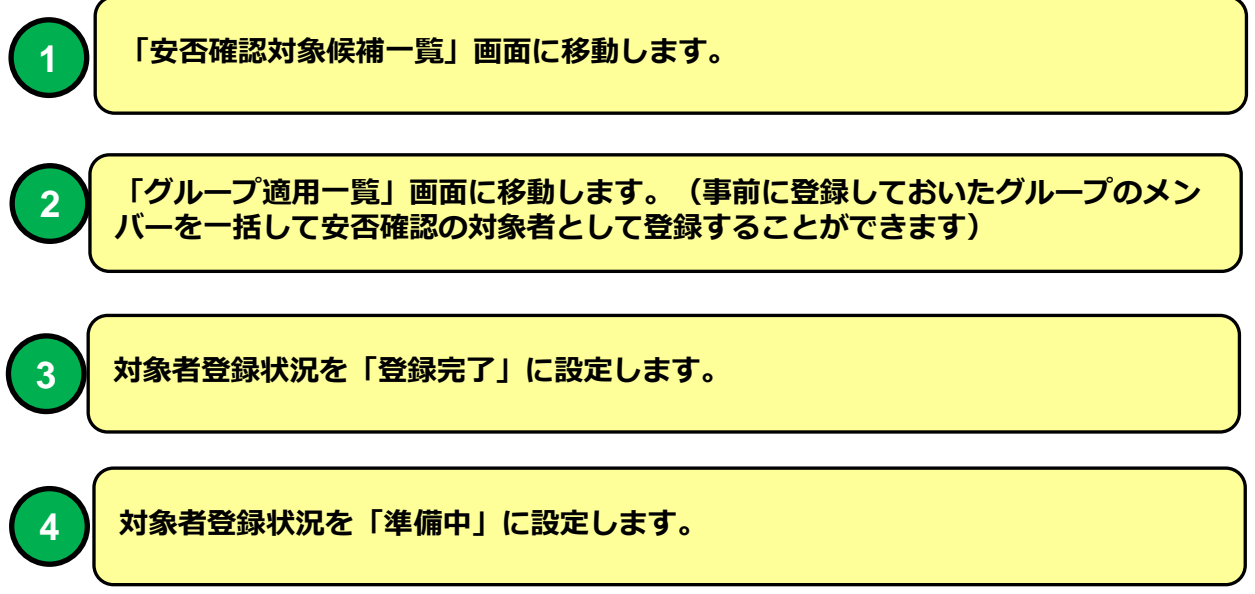

#### 安否確認・対象者設定(一覧)

| 1 | ŝ | <b>2</b> ‡ | 登録完了 | (3)                  |
|---|---|------------|------|----------------------|
| 2 | ŝ | <b>2</b> ‡ | 準備中  | $\boldsymbol{\succ}$ |
| 3 | ŝ | <b>2</b> ‡ | 準備中  | $\left(4\right)$     |

#### 安否確認対象候補者一覧

| 機能 | 安否確認対象候補者一覧        |
|----|--------------------|
| 説明 | ■安否確認対象候補者一覧を表示します |
|    |                    |

| F     | 中不精                          | 27. 対象/愛補  | *-! x     |                             |        |              |       |          |          |         |       |            |              |             |               |           |            |            | - <b>D</b> X |
|-------|------------------------------|------------|-----------|-----------------------------|--------|--------------|-------|----------|----------|---------|-------|------------|--------------|-------------|---------------|-----------|------------|------------|--------------|
| 4     | -) (                         | ≊ A httr   | os://o-ln | ns in/I MS                  | Con/10 | 00/m         | mhor  | let77    | 2 nhp2mc | do-&na  | ao-18 | COLIRSE    |              | -00000      | 2             |           |            |            | ~ =          |
| _     |                              |            |           |                             |        |              |       |          |          |         |       |            |              |             |               |           |            |            |              |
|       | 🎍 安否確認·対象候補者一覧【年月 第回】 🖤      |            |           |                             |        |              |       |          |          |         |       |            |              |             |               |           |            |            |              |
|       |                              |            |           |                             |        |              |       |          |          |         |       |            |              |             |               |           |            |            |              |
| ► K#  |                              |            |           |                             |        |              |       |          |          |         |       |            |              |             |               |           |            |            |              |
|       | 安否確認・対象者設定(対象者一覧)に戻る メニューに戻る |            |           |                             |        |              |       |          |          |         |       |            |              |             |               |           |            |            |              |
|       |                              |            |           |                             |        |              |       |          |          |         |       |            |              |             |               |           |            |            |              |
|       | 戊治 百                         | '표기''''''' | しまち       |                             |        |              | 1036  |          | ΞĦ       | -4/3    | 216-  | • - F/T/禺· | . ,          | -1支4畈- *    | -\$1/151A.1&- | ・ シート (升) |            | <u> </u>   |              |
| 8     | <b>lå (</b>                  | 、ス受講者を受    | 録できます】    | 1                           |        |              |       |          |          |         |       |            |              |             |               |           |            |            |              |
|       |                              | 管理コード      | 社員番号      | 氏名                          | ふりがな   | 本支店          | 所属    | 役職       | ユーザーDD   | パスワード   | 入社年   | 入社月        |              | Eメール        | 1             | 勤務状態      | 登録日        | 更新日        |              |
|       | 1 2                          | 000001     |           | アーチー郎                       |        | 本店           | 開発部   | 正社員      | 000001   | fbreh3  |       | ma         | at@zipmap.jp | ;matmoto@ar | ch.inc-pc.jp  | 勤務        | 2015-02-09 | 2015-03-17 |              |
|       | 2 2                          | 000002     |           | アーチ次郎                       |        | 本店           | 開発部   | 正社員      | 000002   | 29bwy   |       | ma         | at@zipmap.jp |             |               | 勤務        | 2015-02-09 | 2015-03-17 |              |
|       | 3 2                          | 000003     |           | アーチ三郎                       |        | 本店           | 開発部   | その他      | 000003   | ze6m jf |       | ma         | at@zipmap.jp |             |               | 動務        | 2015-02-12 | 2015-03-17 |              |
|       | 4 2                          | 000004     |           | アーチ士郎                       |        |              |       |          | 000004   | 80g181  |       | ma         | st@zipmap.jp | 1           |               | 朝務        | 2015-02-12 | 2015-02-12 |              |
|       | 0                            | 000000     |           |                             |        |              |       |          | 000000   | axiwi4t |       | ma         | stezipmap.jp |             |               | \$1,179   | 2010-02-12 | 2010-03-17 | J            |
|       |                              |            |           |                             |        |              |       |          |          |         |       |            |              |             |               |           |            |            |              |
|       |                              |            |           |                             |        |              |       |          |          |         |       |            |              |             |               |           |            |            |              |
|       |                              |            |           |                             |        |              |       |          |          |         |       |            |              |             |               |           |            |            |              |
|       |                              |            |           |                             |        |              |       |          |          |         |       |            |              |             |               |           |            |            |              |
| Ť.    | - 全件                         | (internet) | 部論        |                             | 安否確。   | 烈 対象         | 者一播   | 音録       |          |         |       |            |              |             |               |           |            |            |              |
| 8     | <b>1</b>                     | 日確忍対象者     | た登録できま    | र<br>1                      |        |              |       |          |          |         |       |            |              |             |               |           |            |            |              |
| [5    | 】件 P                         | age [1/1   | 】表示 1     | 10 <b>• 1</b> 1             | 画面表示!  | ) <b>• S</b> | ZE    |          |          |         |       |            |              |             |               |           |            |            |              |
|       | 安否                           | 確認·対象者     | 設定(対      | 象者一覧)に                      | 一戻る    |              | ᆂᆈᄗ   | 23       |          |         |       |            |              |             |               |           |            |            |              |
| ► K # | 株式会社                         | ±】 ログイン:   | 管理者A ▶    | <ul> <li>, ארבאל</li> </ul> | ▶安否確認  | ·対象者         | 設定(一覧 | () ) ) 安 | 否確忍• 対象者 | 設定(対象)  | 計覧) ▶ | 安否確認       | 対象候補者        | 一覧          |               |           |            |            |              |
|       |                              |            |           |                             |        |              |       |          |          |         |       |            |              |             |               |           |            |            |              |

#### 安否確認対象候補者一覧 画面

安否確認対象候補者一覧表示します。 安否確認対象候補者は安否確認に参加していない社員マスタの登録社員残 り全てが対象となります。

#### 安否確認対象候補者一覧

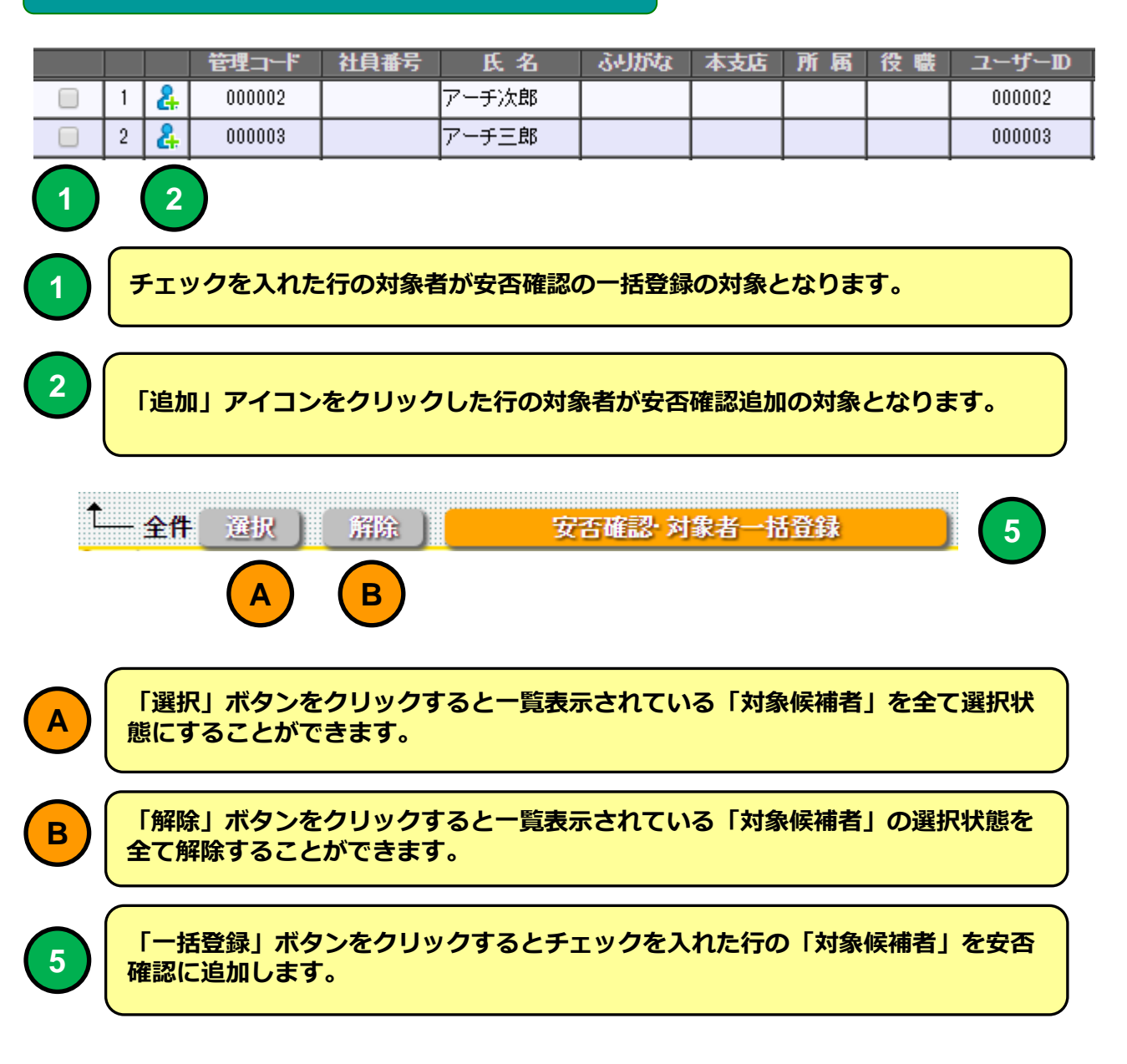

| グ                                                                | ループ               | 適用(                    | (一暨)                                           |          |  |  |  |
|------------------------------------------------------------------|-------------------|------------------------|------------------------------------------------|----------|--|--|--|
|                                                                  |                   |                        |                                                |          |  |  |  |
| 伐尼                                                               |                   | クルー                    | ーノ週用一覧                                         |          |  |  |  |
| 説明                                                               |                   | ■グル-                   |                                                |          |  |  |  |
| L/0-/J                                                           |                   |                        |                                                |          |  |  |  |
|                                                                  |                   |                        |                                                |          |  |  |  |
|                                                                  |                   |                        |                                                |          |  |  |  |
|                                                                  |                   |                        |                                                |          |  |  |  |
|                                                                  |                   |                        |                                                |          |  |  |  |
|                                                                  |                   |                        |                                                |          |  |  |  |
|                                                                  |                   |                        |                                                | ×        |  |  |  |
|                                                                  | e-lms in/l M      | S/1000/a_arc           | roup_lst2_php?mode=&page=1&COLIRSE_CODE=000001 | S =      |  |  |  |
|                                                                  | e mo.jp/en        | 5, 1000, <u>g_g</u> ro |                                                | <u> </u> |  |  |  |
|                                                                  |                   |                        | クルーノ週用(一覧)                                     |          |  |  |  |
| ▶ 【 アーチ株式会社 】ログイン:アーチ                                            | 大郎 <b>▶ メニュ</b> ー | - ▶▶ 研修コース受            |                                                |          |  |  |  |
| 研修コース受講者一覧                                                       | 覧に戻る              | メニュート                  | -に戻る                                           |          |  |  |  |
| 🔎 グルーブコード・グルーブ名                                                  |                   |                        | 検索 全件 シート 昇順 ▼ グルーブコード ▼                       |          |  |  |  |
|                                                                  |                   |                        |                                                |          |  |  |  |
|                                                                  | できます】<br>グルーブ名    | 登録人数 訪                 | 該明 登錄日 更新日                                     |          |  |  |  |
| 1 🔘 👫 000001                                                     | 2014新入社員          | 2                      | 2014-06-05                                     |          |  |  |  |
| 2 2 24 000002                                                    | アルバイト 幹部研修        | 0                      | 2014-06-05                                     |          |  |  |  |
|                                                                  |                   |                        |                                                |          |  |  |  |
|                                                                  |                   |                        |                                                |          |  |  |  |
|                                                                  |                   |                        |                                                |          |  |  |  |
|                                                                  |                   |                        |                                                |          |  |  |  |
|                                                                  |                   |                        |                                                |          |  |  |  |
|                                                                  |                   |                        |                                                |          |  |  |  |
| ∮― クルーブ適用                                                        |                   |                        |                                                |          |  |  |  |
| ジ 経 [グルーナメンバーを確認できます]           [2] み Dame [ 4 ( 4 1 ] 書言 10 1 ] |                   |                        |                                                |          |  |  |  |
| 研修コース受講者一覧に戻る メニューに戻る                                            |                   |                        |                                                |          |  |  |  |
| 、<br>【 アーチ株式会社 】ログイン:アーチ                                         | 太郎 🕨 メニュー         | - ▶▶ 研修コース受            | (受講者設定(コース一覧) →→ 研修コース受講者一覧 →→ グループ適用(一覧)      |          |  |  |  |

#### グループ適用一覧 画面

安否確認に適用可能なグループを一覧表示します。 選択したグループを「グループ適用」するとグループに所属するメンバー が安否確認の実施対象者となります。

| 8 | 🏰 【グルーブメンバーを確認できます】 |            |         |          |      |    |            |     |  |  |
|---|---------------------|------------|---------|----------|------|----|------------|-----|--|--|
|   |                     |            | グルーブコード | グループ名    | 登錄人數 | 説明 | 登録日        | 更新日 |  |  |
| 1 | ۲                   | 2          | 000001  | 2014新入社員 | 2    |    | 2014-06-05 |     |  |  |
| 2 | $\bigcirc$          | <b>2</b> # | 000002  | アルバイト    | 0    |    | 2014-06-05 |     |  |  |
| 3 | $\bigcirc$          | <b>2</b> ‡ | 000003  | 幹部研修     | 0    |    | 2014-06-05 |     |  |  |
|   | 1                   | 2          |         |          |      |    |            |     |  |  |

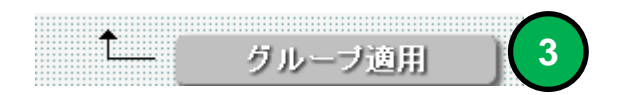

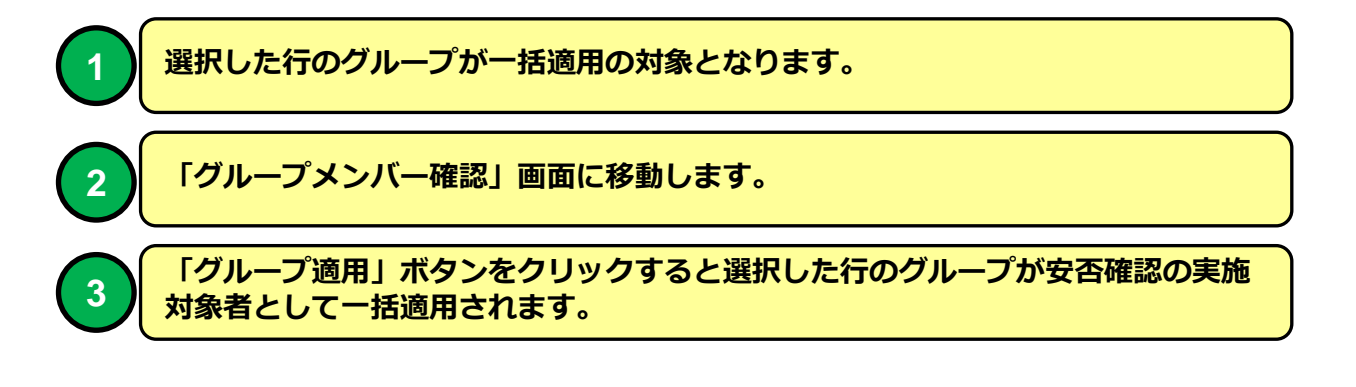

| グループメンバー一覧画面(一覧) |                   |  |  |  |  |
|------------------|-------------------|--|--|--|--|
| 機能               | グループメンバー一覧        |  |  |  |  |
| 説明               | ■グループメンバーを一覧表示します |  |  |  |  |

| ■ グループメンバー一覧 ×                                                                           |          |
|------------------------------------------------------------------------------------------|----------|
| ← → C ↑ https://e-lms.jp/LMS/1000/g_group_member_lst2.php?GROUP_CODE=000001&mode=&page=1 | ☆ =      |
| グループメンバー一覧【2014新入社員】                                                                     | <u>^</u> |
|                                                                                          |          |
| ▶ 【 アーチ株式会社 】 ログイン:アーチ太郎                                                                 |          |
| グループ適用(一覧)に戻る メニューに戻る                                                                    |          |
| ▶ 氏名・管理コード・社員番号 検索 全件 -本支店・ ▼ -所属- ▼ 役職- ▼ -動務状態・▼ ソート 昇順 ▼ 管理コード ▼                      |          |
| プループ<br>- ジェーー 管理コード 社員番号 氏 名 ふりがな 本支店 所 属 役 嘆 ユーザーID パスワード 入社年 入社月 Eメール 動務状態 登録日 更新日    |          |
|                                                                                          |          |
|                                                                                          |          |
| グループ適用(一覧)に戻る メニューに戻る                                                                    |          |
| ▶ 【アーチ株式会社】 ログイン:アーチ太郎 ▶ メニュー ▶ 研修コース受護者設定(コース一覧) ▶ 研修コース受読者一覧 ▶ グループ適用(一覧) ▶ グループメンバー一覧 |          |
|                                                                                          |          |
|                                                                                          | ĺ        |
|                                                                                          |          |
|                                                                                          |          |
|                                                                                          | Ţ        |
|                                                                                          | Þ        |

#### グループメンバー一覧 画面

グループのメンバーを一覧表示します。 グループに所属するメンバーを確認することができます。

グループの登録に関しては「操作説明書【管理者機能】(マスタ設定・サ ポート編)を参照してください。